## **CERTIFICADO DIGITAL**

# GUIA para SOLICITAR, DESCARGAR e INSTALAR

CERTIFICADO DIGITAL EN SOPORTE SOFTWARE - GRATUITO

Acércate a nuestra sede en C/Llosa de Ranes nº4, bajo derecha de Valencia con tu identificación oficial para solicitar GRATUITAMENTE tu Certificado de Firma Digital de CIUDADANO (también puedes Revocar o Desbloquear, uno ya emitido) y obtendrás en el acto tu Código de Generación

- CIUDADANO ESPAÑOL: DNI, Pasaporte o Carné de Conducir
- CIUDADANO UE: Documento nacional país europeo de origen
- EXTRANJEROS: NIE o cualquier documento que lo contemple y que incluya foto

#### IMPORTANTE LA INSTALACION DEBE HACERSE EN UN ORDENADOR

#### INSTALACIÓN NAVEGADORES CHROME / MOZILLA FIREFOX / SAFARI

### IMPORTANTE – DEBES TENER ACTUALIZADO <u>SUN JAVA</u> (Descarga: https://www.java.com/es/download/)

#### IMPORTANTE – DEBES TENER INSTALADA LA VERSIÓN ACTUALIZADA DE <u>AUTOFIRMA</u> (Descarga: https://firmaelectronica.gob.es/Home/Descargas.html)

- 1) Accede a la cuenta de mail que facilitaste durante la solicitud del Certificado de Firma Digital para verificarla a través de un mail que se ha remitido de forma automática.
- 2) Accede a <u>https://genera.accv.es/apsc/frontal/index.htm</u> para proceder al trámite de Generación del Certificado (puedes gestionarlo en nuestra sede en el mismo acto o desde casa, ya que lo recibirás en tu email)
- 3) Introduce el Código de Generación facilitado en papel (recuerda que es de 1 sólo uso y tiene 15 días de validez), tu DNI (con la letra en mayúsculas) y el Código Captcha que te indican, y continua
- 4) Pincha en Generar certificado
- 5) Elige un PIN para el uso del certificado (se te pedirá cada vez que USES EL CERTIFICADO), y continua
- 6) Descarga el certificado (archivo \*.p12) y no salgas de la página
- 7) Pincha en Ver PIN e imprime la hoja para no olvidarlo
- 8) Instalación del certificado: ejecuta el archivo \*.p12
  - a) Ubicación del almacén del certificado: Usuario local (instala el certificado únicamente para el usuario que tiene aperturada la sesión) y continua
  - b) Nombre del archivo: no lo modifiques y continua
  - c) Protección de la clave Privada
    - Recomendación: elige para la contraseña (se te pedirá cada vez que EJECUTES EL ARCHIVO \*.p12 PARA LA INSTALACIÓN DEL CERTIFICADO) el mismo PIN escogido anteriormente
    - 2. Recomendación:
      - a. Protección segura de la clave privada
      - b. Marcar esta clave como exportable

← *§* Asistente para importar certificados

| so  | riba la contraseña para la dave privada.                                                                                                    |
|-----|----------------------------------------------------------------------------------------------------|
| Cor | itraseña:                                                                                                    |
|     | •••••                                                                                                    |
| 1   | Mostrar contraseña                                                                                                    |
| Dpo | ciones de importación:                                                                                                    |
| 1   | Habilitar protección segura de dave privada. Si habilita esta opción, se le<br>avisará cada vez que la dave privada sea usada por una aplicación. |
| I   | Marcar esta clave como exportable. Esto le permitirá hacer una copia de<br>seguridad de las claves o transportarlas en otro momento.              |
|     | Proteger la dave privada mediante security (Non-exportable) basada en<br>virtualizado                                                             |
| 1   | Incluir todas las propiedades extendidas.                                                                                                    |

- d) Almacén de Certificados: deja seleccionado la opción "Seleccionar automáticamente el almacén de certificados, según el tipo de certificado" y Finaliza
- e) Importación de una nueva clave privada de intercambio: CLAVE PRIVADA DE CRYPTOA
  - 1. Nivel de seguridad: Selecciona ALTO y acepta
  - Contraseña: elige la misma que has elegido para el PIN y para la CONTRASEÑA DE LA PROTECCIÓN DE LA CLAVE PRIVADA (se te pedirá cada vez que quieras <u>EXPORTAR EL</u> <u>CERTIFICADO</u>), confirma y Finaliza
  - 3. Acepta

**INSTALACIÓN NAVEGADORES IE / EDGE** 

Accede al enlace que has recibido por email <u>https://genera.accv.es/apsc/frontal/index.htm</u> y sigue las instrucciones, dependiendo del navegador que uses:

- 1) INTERNET EXPLORER 11 O POSTERIOR / EDGE
- 2) INTERNET EXPLORER VERSIONES ANTERIORES

RECUERDA – UNA VEZ INSTALADA LA FIRMA DIGITAL PUEDE TARDAR HASTA 2 HORAS EN ACTIVARSE TODA LA INFORMACIÓN EN LA WEB DE LA ACCV https://www.accv.es/ciudadanos/ayuda/